# tShare登入使用教學

教學資源中心 承辦人 林以珊 分機22530 <u>yslin@thu.edu.tw</u> 104.04.07 製作

# tShare社群平台是什麼?

- tShare 社群平台(\*網址: <u>tshare.thu.edu.tw</u>)
   是專屬於東海大學師生的社群平台,利用學校帳號登入屬 於自己的社群後,可與社群成員交流討論,分享資訊,且 保有社群的隱密性,以確保社群的性質與穩定性,你們的 資訊將保留在社群裡,不會被公開。
- 東海大學教學助理成長社群 有別「TA專屬網」的固定公告,教資中心於104年1月正
  - 式在tShare設立「東海大學教學助理成長社群」提供每屆 教學助理登入使用,上傳文件資料、分享重要訊息、發問 討論等。

### (1)進入管考平台撰寫心得 http://tapm.service.thu.edu.tw/

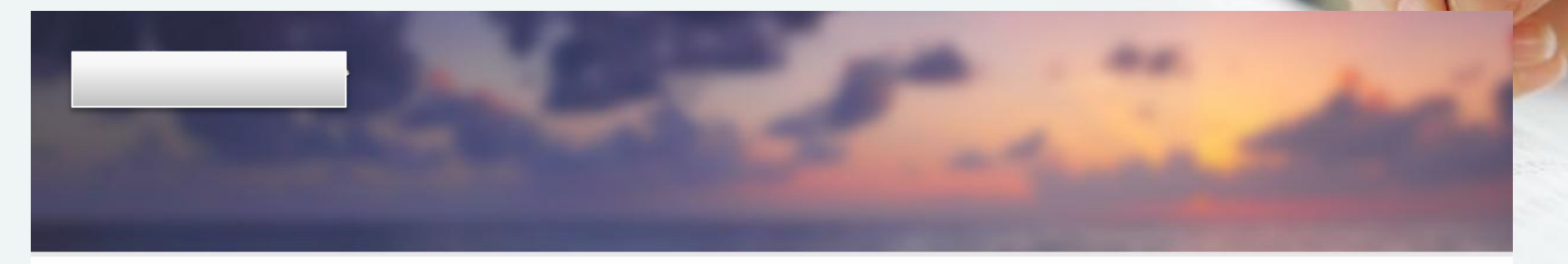

功能選單

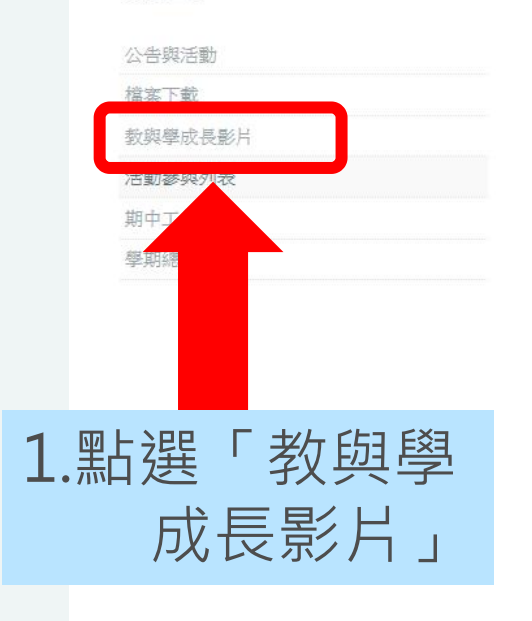

### 教與學成長影片

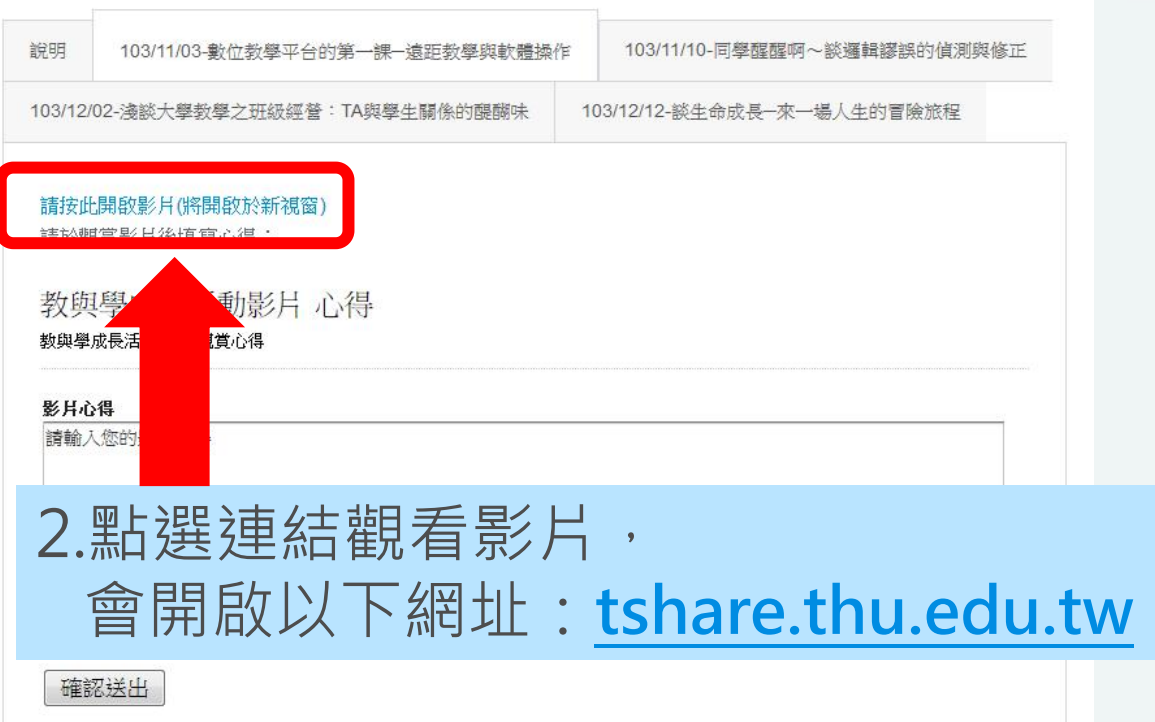

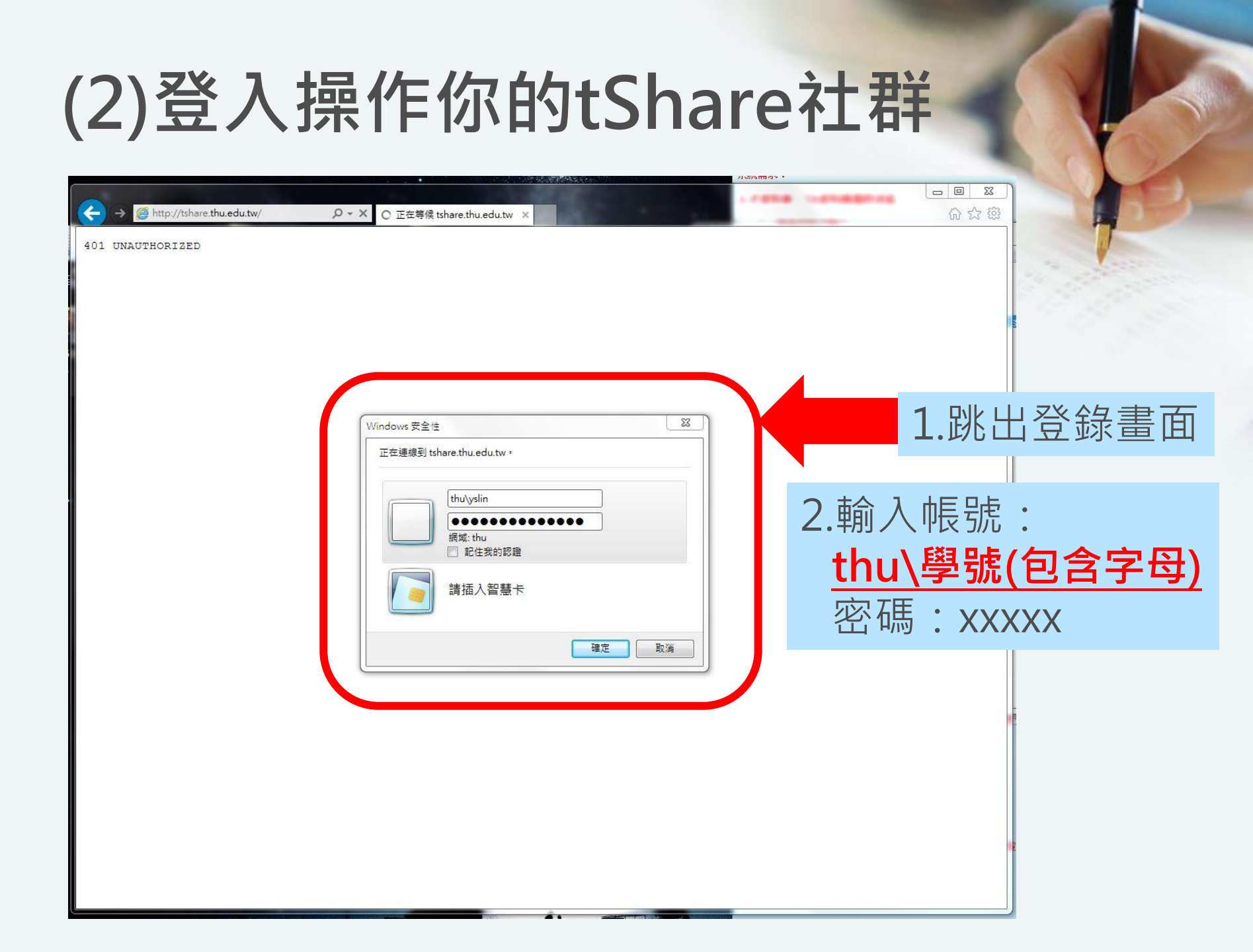

#### (3) 進入教學助理社群 (→) (→) (→) http://tshare.thu.edu.tw/default.aspx × 东海大學 tShare 社群平台 2 Ö 動態訊息 個人空間 網站 --搜尋... 2 歡迎使用 tShare 社群網站 11 使用手冊 最新消息 會議 № 00.一般使用者\_overview 「東海大學tShare社群平台」11/6上線 2014/11/7 此處沒有任何項目符合您的搜尋 ▶ 00.站台管理者\_overview 社群 01.SharePoint概觀 聿議 • 所有拼字務必正確 1-3 🕨 請試試其他搜尋字詞 請試試較一般的搜尋字詞 骨許修導 UTOR • 請減少搜尋字詞 申請手冊 • 請嘗試這些搜尋秘訣 ■ 申請社群手冊 尋找 × H Leader No. 常見Q&A 東海大學教學助理社群 × 🛃 社群平台\_tShare\_常見OA H-leaderait法 000 教學資源中心 熱門連結 × **出文副標TUTOR** 東海首頁 言物微模分雅等 數位教學平台 × TUTOR 1 筆結果 東海活動報名系統 forum1 forum3 forum7

### (4) 進入教學助理社群 社群 . . . t-ShareSlb1 2.點選進入社群小圖: 北海太學t-Share树 ない後に論問 東海大學教學助理 東海大學教學助理成長計群 Than Tay And And And 東海大學教學助理 12十**52**(加速的医疗法 成長社群 成長社群 × 公開の電子田 测试店里福州 周日 × 自愿计量。 × 分配計畫\_\_\_ × 今週計由三日 × 分词計畫网 × 1.可按頁數尋找 ▲ 1 2 3 ▶ 約 25 個結果

# (5) 閱覽公告、影片、文件、圖

談思維遷

輯的辯證

命的冒險

浅談大學 教學之研

紛經營

### X东海大學 tShare社群平台

瀏覽 頁面

#### 東海大學教學助理成長社群 東海大學教學助理成長社群 成員 【公告消息】 東海大學 【行事曆】 【影片庫】 教學助理成長社群 【文件庫】 【圖片庫】 【發問區】TA疑難雜症提問 系所TA、大班TA交流 【問卷調查】103-1教學助 活動成果下載 理滿意度調查 討論區競賽問答 【經驗分室】 學習意見與滿意度回饋 關於本站 最近 網站內容

- 首頁提供「活動公告」與「熱門討論區」,各類相關訊息請教學助理們密切留意

- 「文件庫」與「圖片庫」會持續分享活動成果與優秀TA的心得分享,歡迎大家相互學習砥礪,進行經驗交流

```
* 未來將在社群平台辦理各類小活動, 鼓勵教學助理分享個人教學經驗, 和熱血的學習過程*
* 有任何苦水跟疑難雜症嗎?上來社群平台發言,大家一起互助學習吧!*
```

| 行事曆 |     |     |     |     |     |     |     | 歡迎來到本社群。我們希望能夠聽到您的意見。歡迎提出您的問題或是分享您的看法。希望您在增長知識<br>的同時,也不忘回饋給他人。 |    |
|-----|-----|-----|-----|-----|-----|-----|-----|-----------------------------------------------------------------|----|
|     |     |     |     |     |     |     |     |                                                                 |    |
|     | 星期日 | 星期一 | 星期一 | 星期三 | 星期四 | 星期五 | 星期六 | 公告消息                                                            | 建立 |
|     | 29  | 30  | 31  | 1   | 2   | 3   | 4   | ●新增宣告或編輯此清單                                                     | 建立 |
|     | 20  |     |     |     |     |     |     |                                                                 |    |
|     |     |     |     |     |     |     |     | ✓ 標題 修改時間                                                       | 評價 |

教學應該

注意的事

教學方法

實作

怎麼「教」 才會「學」

# (6)影片庫-教學助理影片專區

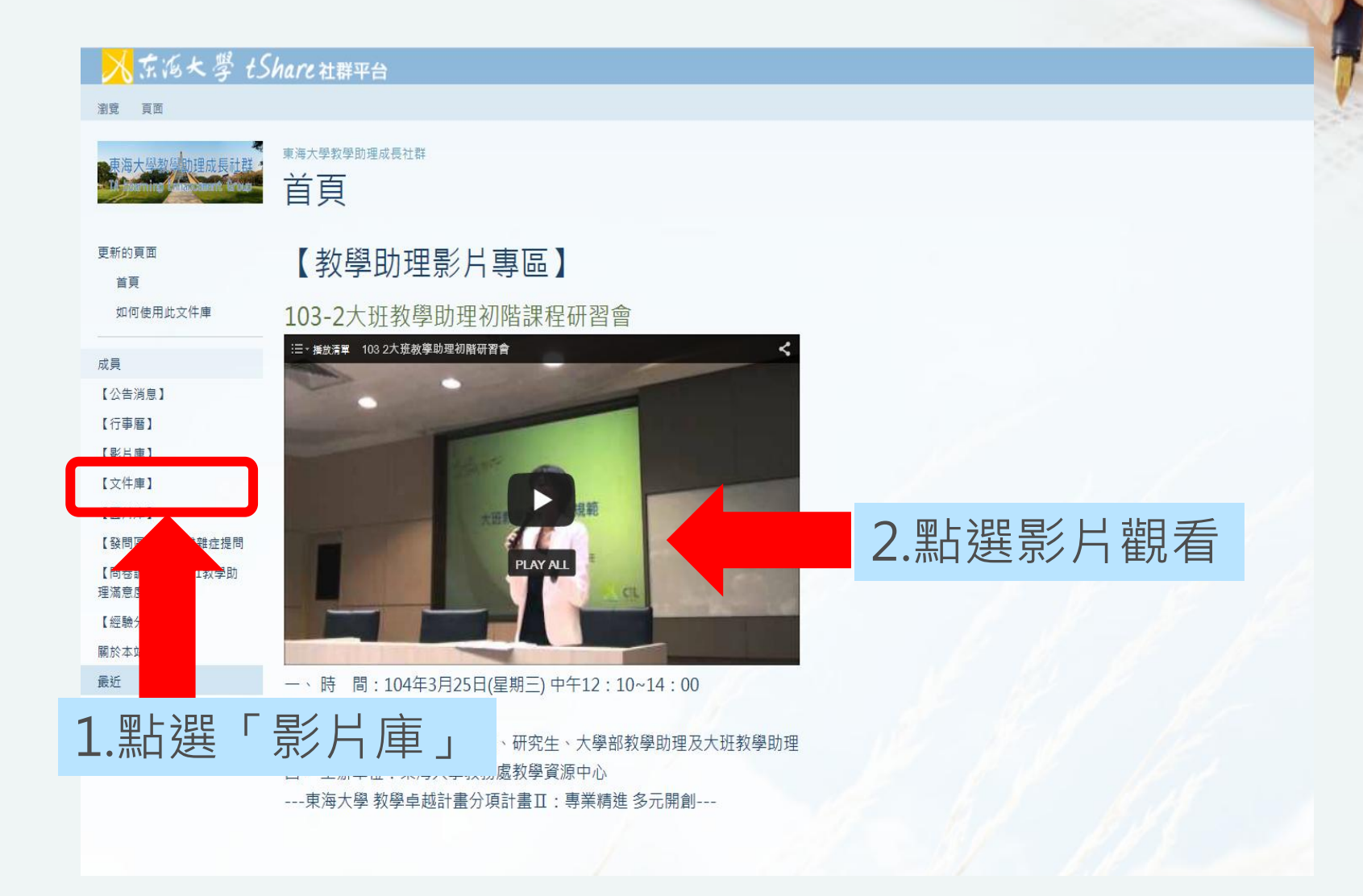

## (7)返回管考平台撰寫心得 <u>http://tapm.service.thu.edu.tw/</u>

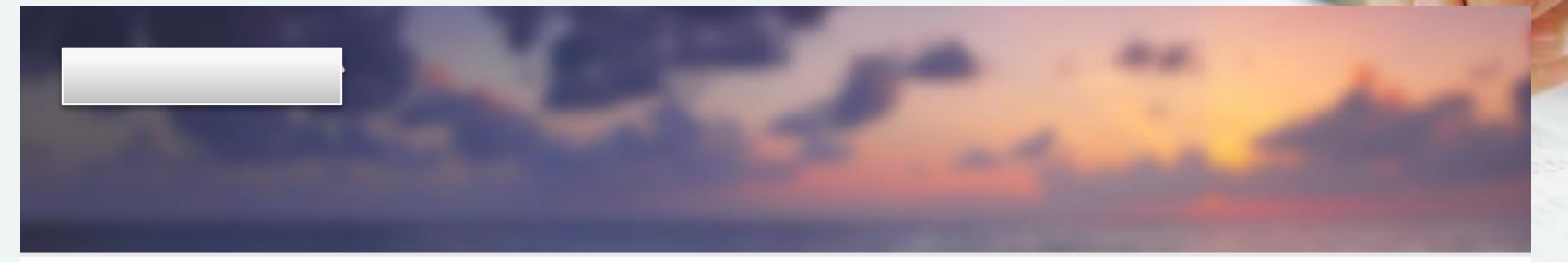

### 教與學成長影片

#### 功能選單

公告與活動

檔案下載

教與學成長影片

活動參與列表

期中工作報告

學期總心得

| 說明      | 103/11/03-數位教學平台的第一課一遠距教學與軟體操 | 作  | 103/11/10-同學醒醒啊~談邏輯謬誤的偵測與 | 修正 |
|---------|-------------------------------|----|---------------------------|----|
| 103/12/ | /02-淺談大學教學之班級經營:TA與學生關係的醍醐味   | 10 | 03/12/12-談生命成長—來一場人生的冒險旅程 |    |
| 請按此     | 出開啟影片(將開啟於新視窗)                |    |                           |    |

請於觀賞影片後填寫心得:

教與學成長活動影片心得 教與學成長活動影片觀賞心得

#### 影片心得

請輸入您的影片心得

最少字元 250 字母 是必要的 目前已輸入。6 27 字母.

確認送出

## -操作教學結束-